## ATENTO AVISO

Antes de proceder con su ingreso a la plataforma Google Classroom, por favor verifique en la esquina superior derecha del navegador, que no se encuentre abierta otra cuenta de Google. Si otra cuenta está abierta, clic en icono del perfíl y seleccione SALIR o CERRAR SESIÓN.

## Google Classroom en computadora.

1.- Abre el navegador de internet Google Chrome.

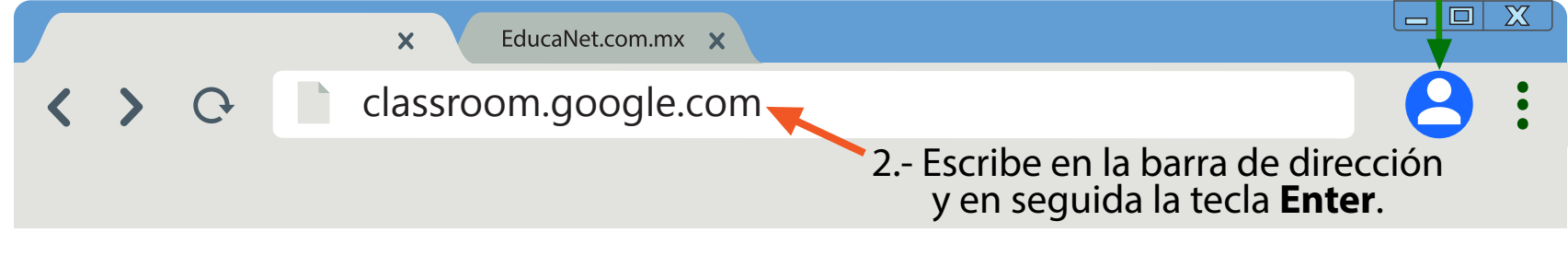

3.- En la siguiente ventana proporciona el usuario y contraseña que te han asignado.

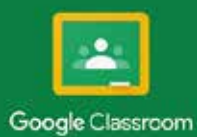

Classroom ayuda a que las clases se comuniquen, ahorren tiempo y se manterigan organizadas. Más información

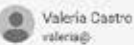

.edu.mx

#### Clic en CONTINUAR CONTINUAR si te unes, aceptas compartir la información de contacto con los integrantes de tu clase. Mas mormación

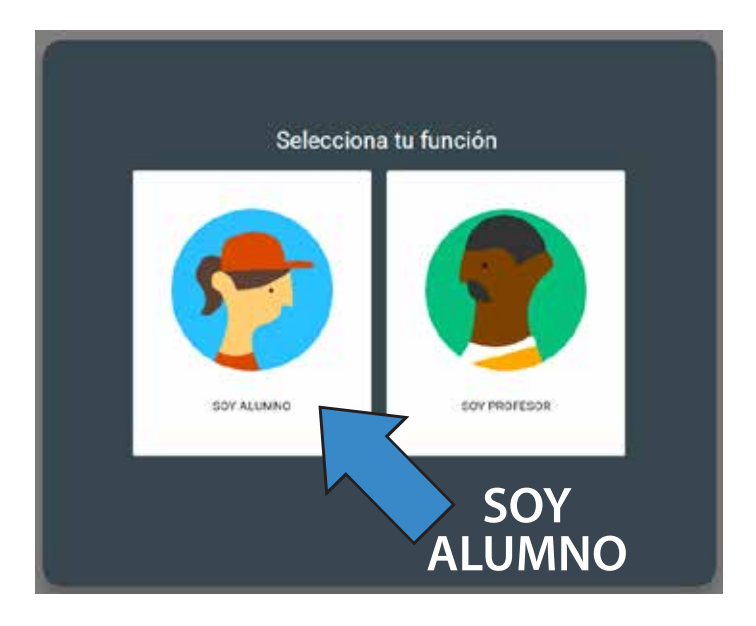

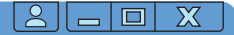

#### Clic en el símbolo + para unirse a cada una de las clases.

Únete a tu primera clase

#### En la ventana que se abre, escribe el código de la clase.

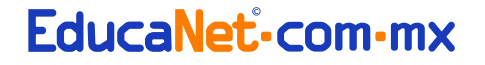

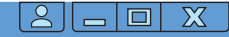

# Arriba a la derecha ubica y haz clic en este botón:

### Unirte

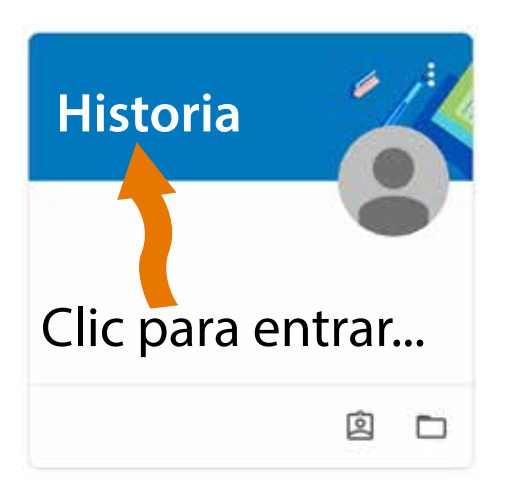

### Aparecerá un cuadro.

Cada cuadro representa una clase.

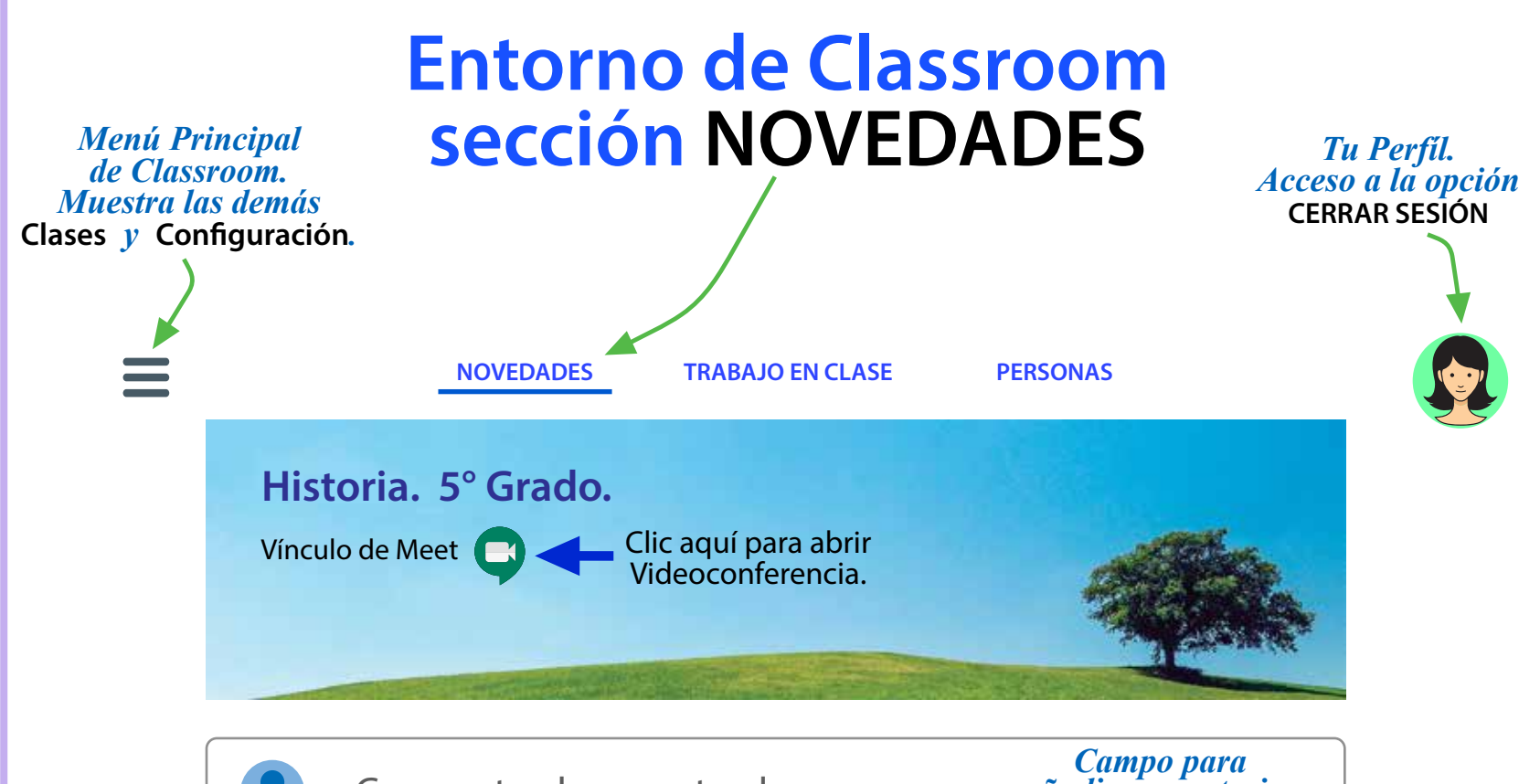

Comparte algo con tu clase...

Ê

Campo para añadir comentarios y contenidos a la clase.

*Aquí aparecen las recientes tareas, comentarios y materiales compartidos en la clase.* 

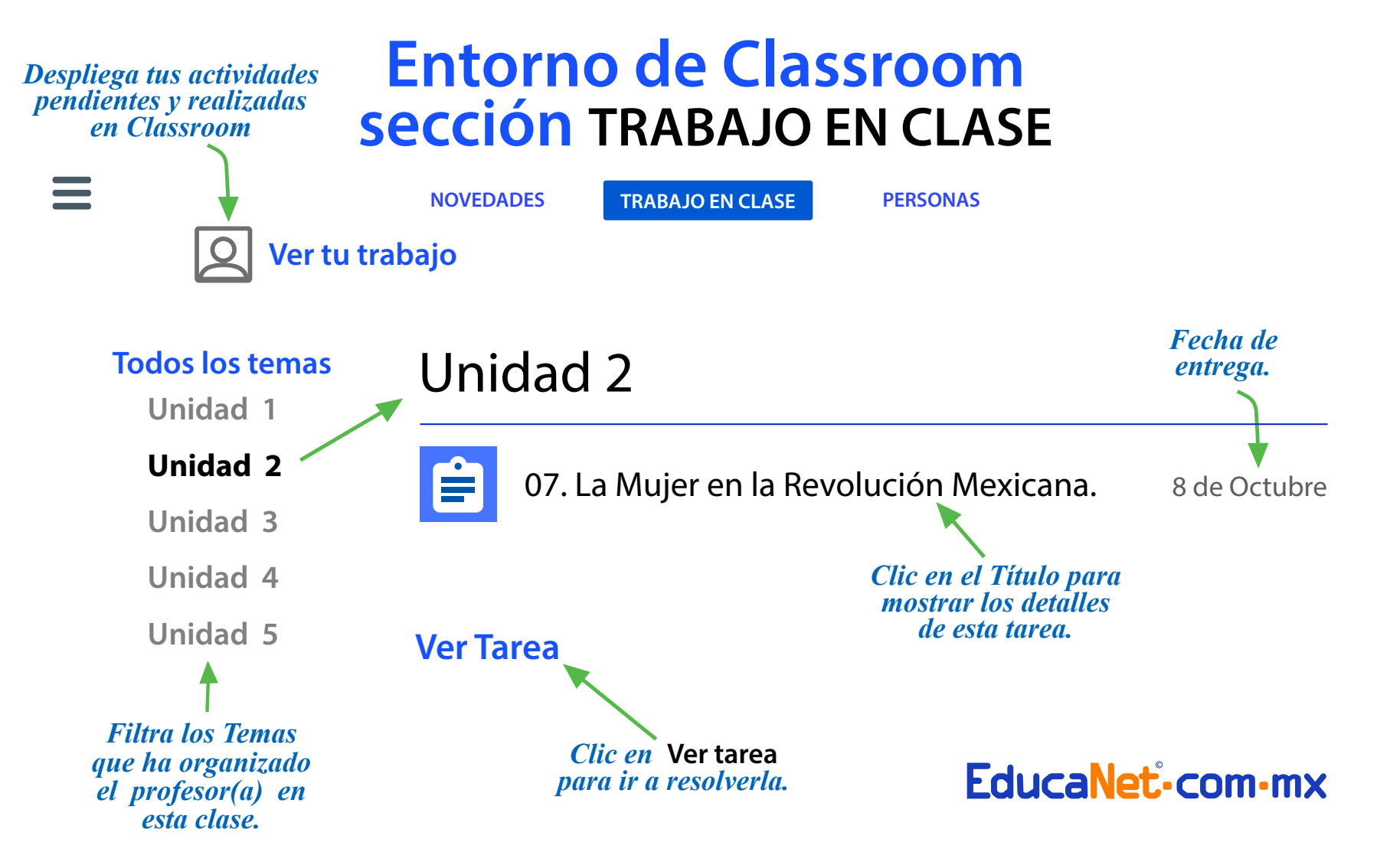

## **Resolviendo una Tarea**

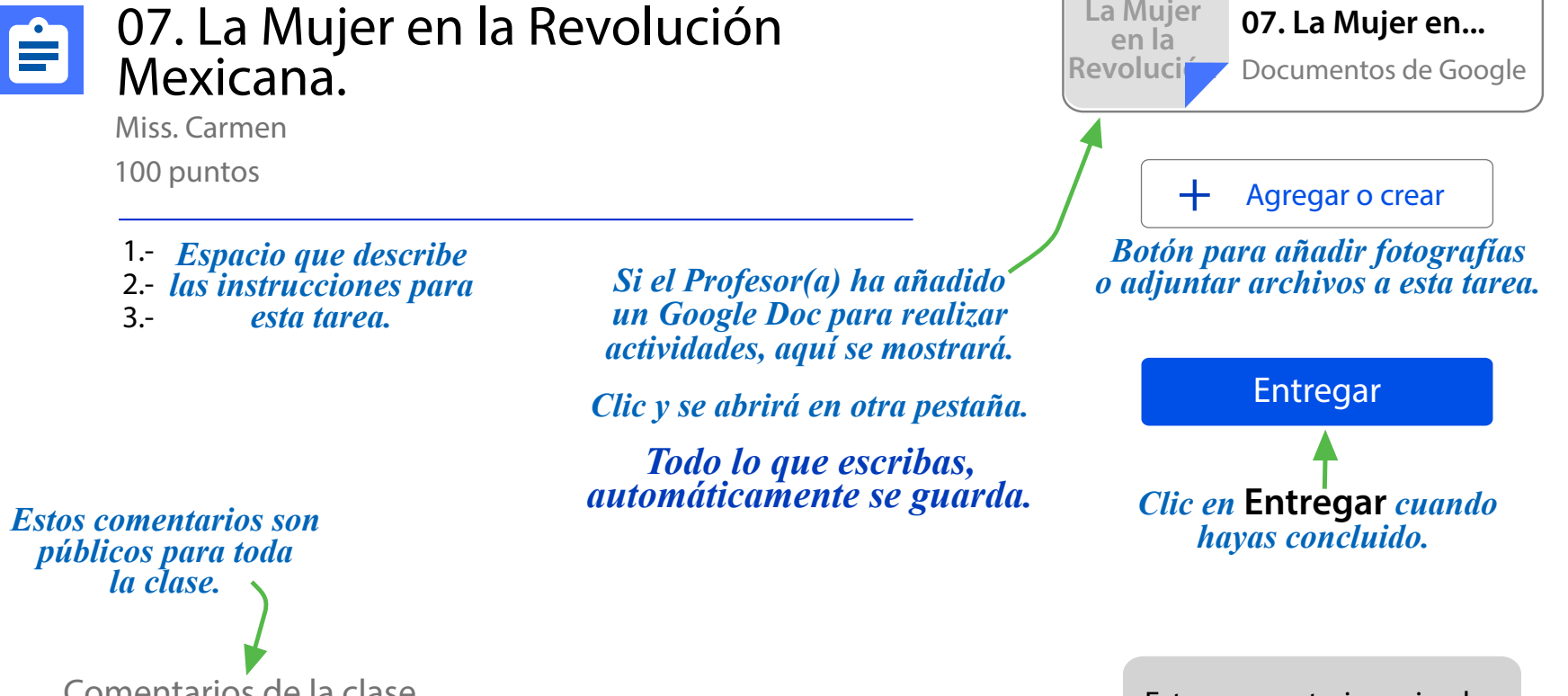

Comentarios de la clase

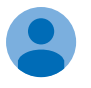

Agregar un comentario de la clase...

Estos comentarios privados sólo serán vistos por el Profesor (a).

07. La Mujer en...

La Mujer